| 6 | W / | 8 8 66 / | 66 |
|---|-----|----------|----|
|   |     |          |    |